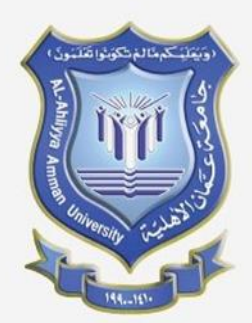

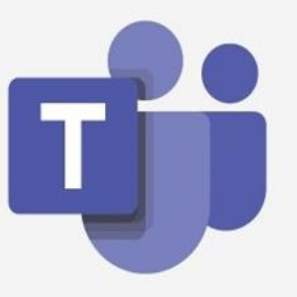

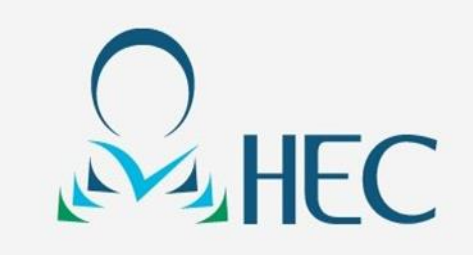

# Student Guide Attend live online classroom

لحضور الغرفة الصفية اونلاين

2020-2021

Version 2

#### How to Access Microsoft Teams Using Computer or Laptop

| BATING SYSTEM    | NOP 301+                              | e 🕲             |                                                                                                    | جامعة<br>عمــان                            |                                  |                       |                     |          |
|------------------|---------------------------------------|-----------------|----------------------------------------------------------------------------------------------------|--------------------------------------------|----------------------------------|-----------------------|---------------------|----------|
|                  | اتصل بنا                              | روابط مفيدة     | الخريجين                                                                                                    | الاھليە                                    | حث العلمي                        | الادلة الب            | الخدمات الإلكترونية |          |
| الوحدات والدوائر | الطلاب                                | العمادات        | الكليات                                                                                                    |                                            | لتعلم عن بعد                     | الالتحاق ا            | عن الجامعة          | الرئيسية |
|                  |                                       |                 |                                                                                                    |                                            |                                  |                       |                     |          |
|                  |                                       |                 |                                                                                                    | www                                        | v.ammanu.e                       | du.jo المعة           | ، الى موقع الج      | 1. إذهب  |
|                  |                                       |                 |                                                                                                    | "                                          | مات الإلكترونية                  | ترونية "الخد          | الخدمات الإلك       | 2. اختر  |
|                  |                                       |                 |                                                                                                    |                                            |                                  |                       |                     |          |
| AATING SYSTEM    | UNIVERSITY<br>ADDAGE<br>2019 TOP 301+ | 2 💗 🚇           |                                                                                                    | جامعة<br>عمـان                             |                                  |                       | C Emergency Ho      | Ilhij    |
|                  | اتصل بنا                              | ن روابط مفيدة   | الخريجين                                                                                                    | الأهلية                                    | البحث العلمي                     | ترونية الادلة         | الخدمات الإلك       | _        |
|                  |                                       |                 |                                                                                                    |                                            |                                  | ية                    | الخدمات الإلكترو    |          |
|                  | الوحدات والدوائر                      | العمادات الطلاب | الكليات                                                                                                    |                                            | علم عن بعد                       | أوفيس 365             | البريد الإلكتروني   |          |
| -                | inttepre <mark>ابحث</mark><br>Harvar  | <b>.</b>        | أعمال<br>ردالأمريكية                                                                                                    | سط ما بين حاضنة<br>ة في <b>جامعة هار ف</b> | C کا C ثيرق الأو<br>وجيا والرياد | و الأرشفة الإلكترونية | نظام المراسالات     |          |
|                  |                                       | 1               |                                                                                                    |                                            |                                  | كترونية               | بوابة الجامعة الإا  |          |
|                  |                                       | have the format | and the second second se |                                            |                                  |                       | 100 C 100 C         |          |

| Microsoft<br>Sign in<br>@ammanu.edu.jo<br>No account? Create one!<br>Can't access your account?<br>Sign-in options<br>Back Next | <ul> <li>Microsoft</li> <li>@ammanu.edu.jo</li> <li>Enter password</li> <li></li> <li>Forgot my password</li> <li>Sign in</li> </ul> |
|----------------------------------------------------------------------------------------------------|----------------------------------------------------------------------------------------------------|
| "ID@ammanu.edu.jo" دخل الرقم الجامعي "ID@ammanu.edu.jo"                                                                         | <u>5. ادخل کلمة المرور "Password" 5</u>                                                                                              |
|                                                                                                    | 6. انقر على "Microsoft Teams"                                                                                                    |

|                                                                                                    | Microsoft Teams                                                             | ď                           | Sea                                                                                                    | rch or type a command                                                    |                    |            | <b>AA</b>                          |
|----------------------------------------------------------------------------------------------------|-----------------------------------------------------------------------------|-----------------------------|----------------------------------------------------------------------------------------------------|--------------------------------------------------------------------------|--------------------|------------|------------------------------------|
| Activity                                                                                                    | Teams<br>Click the                                                          | "Teams tab" to see your cou | rses                                                                                                    |                                                                          |                    | Ŷ          | 8 <sup>*</sup> Join or create team |
| Chut                                                                                                    | Your tears                                                                  |                             |                                                                                                    |                                                                          |                    |            |                                    |
| Toans<br>Assignments                                                                                                 | t                                                                           |                             |                                                                                                    | m                                                                        |                    | c1         | тн                                 |
| Calerdar                                                                                                    | test                                                                        | Computer Skills             | مهارت حاسوب 1                                                                                                    | math1                                                                    | software           | computer 1 | Test Hec                           |
| files                                                                                                    |                                                                             |                             |                                                                                                    |                                                                          |                    |            |                                    |
|                                                                                                    |                                                                             |                             |                                                                                                    |                                                                          |                    | "Tear      | انقر على "ns                       |
|                                                                                                    |                                                                             |                             |                                                                                                    |                                                                          |                    | اصة بك     | اختر المادة الخ                    |
| Accomp<br>Orac<br>Tream<br>Accomp<br>Orac<br>Tream<br>Accomp<br>Accomp<br>Accomp<br>Accomp<br>Calmenter<br>Calmenter | <ul> <li>All teams</li> <li>math1</li> <li>General</li> <li>Cit1</li> </ul> |                             | 11 Pasts Files Notes<br>T files<br>1 Pasts Files Notes<br>1 Pasts Files Notes | is channel for be automatically shown in t<br>talk AM<br>Ratabi 11.44 AM | the channels list. |            |                                    |
| 4<br>Files                                                                                                    |                                                                             |                             | er Reply                                                                                                    | ng now                                                                   |                    |            | 7 🕾 🗠 🏝                            |

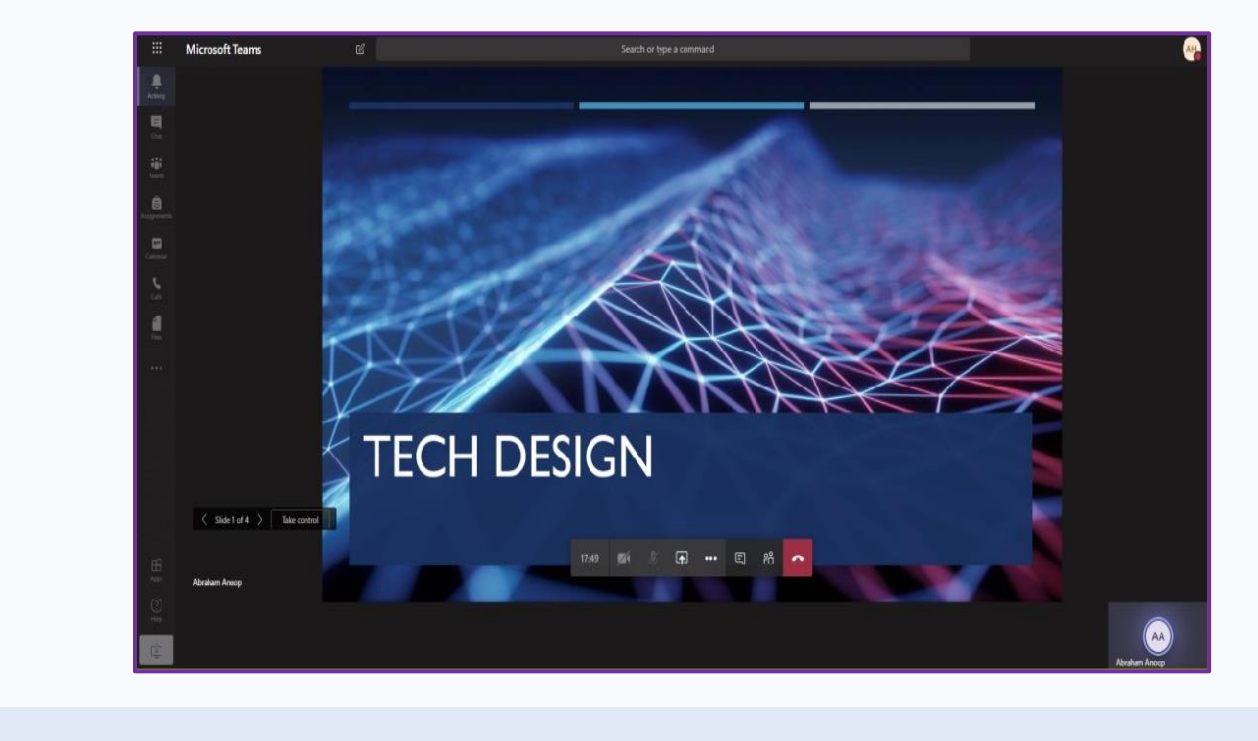

10. المحاضرة "Class"

#### How to Access Microsoft Teams Using Mobile Phone

"ID@ammanu.edu.jo"

| Step 1 | ← Q ;                                                                                                    | Step 2    | Microsoft Teams                                                                                                    |
|--------|----------------------------------------------------------------------------------------------------|-----------|----------------------------------------------------------------------------------------------------|
|        | bicrosoft Corporation     4.6★   238K reviews     39MB   Brated for<br>3+0     10     Install     Install </th <th></th> <th>Welcome te M crosoft         Teams! A happier place for         teams to work together         Sign in         Sign up for free         Learn more</th>                                                                                                    |           | Welcome te M crosoft         Teams! A happier place for         teams to work together         Sign in         Sign up for free         Learn more |
| "N     | مّم بتنزیل تطبیق "Aicrosoft Teams/<br>ن "Playstore/Appstore                                                                                                    | i ه<br>من | <ul> <li>قم بتسجيل الدخول "Sign in"</li> </ul>                                                                                                    |
| Step 3 | Microsoft Teams        Output     Description     Description | Step 4    | Microsoft   Cammanu.edu.jo   Enter password   Password   Forgot my password   Sign in with another account   Sign in                               |
| *      |                                                                                                    | J<br>:    |                                                                                                    |

5

| Teams : Q                                                     | ← General Q ⊡d :<br>Computer Skills POSTS FILES MORE      |
|---------------------------------------------------------------|-----------------------------------------------------------|
| Your teams     Edit     Edit                                  | POSTS FILES MORE                                          |
| Vour teams                                                    | POSTS FILES MORE                                          |
|                                                               |                                                           |
| ~ SHE HEC Team :                                              | Meeting ended     23sec                                   |
| General                                                       | ← Peply                                                   |
| 2 General                                                     | Last read                                                 |
| General :                                                     | Meeting     Meeting Join                                  |
| ~ 🧱 AAU Training :                                            | Meeting started<br>Started by Racha Hilas Dec 16 10-23 AM |
| General<br>See all teams                                      | ← Reply                                                   |
| Activity Chat Teams Assignmen Calendar More                   |                                                           |
| <ul> <li>اختر "Teams" ثم اذهب الى المادة التي يوجد</li> </ul> | اختر "Join"                                               |

## **Contact Hourani ELearning Center for Technical Support**

# اتصل بمركز الحوراني للتعليم الإلكتروني للدعم الفني

### 0789144442

0789144447